## Passo a passo para acessar pelo computador

| PAS                                                | so                                                          |                                                                 |
|----------------------------------------------------|-------------------------------------------------------------|-----------------------------------------------------------------|
| Acessar o site da<br>FASEM em:<br>www.fasem.edu.br | Cursos ∽ Setores ∽ Serviços ~                               | Área do Aluno   A Area do Professor   Contato Estude na FaSeM Q |
|                                                    | PAS<br>O<br>Z<br>Área do Aluno   🗊 Área do Professor        | 2<br>Clicar em: portal                                          |
| Institucional v Cursos v Setores v Ser             | viços ~ Contato Estude na FaSeM Q<br>Início > Área do Aluno | do aluno                                                        |
| toodle                                             | 'ortal do Aluno – SEI<br>Simulado                           |                                                                 |
| le Aula Cal                                        | endário Acadêmico                                           |                                                                 |

PASSO 03

O seu Login é seu CPF (somente números). E a senha, se nunca acessou, é o CPF (somente números)

> Você também pode acessar diretamente pelo site: https://sei.fasem.edu.br

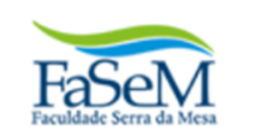

| Acesso Sistema                      |                                                  |
|-------------------------------------|--------------------------------------------------|
| <u> </u>                            | Usuário                                          |
| <b></b>                             | Senha                                            |
| <u>Redefinir/Esq</u><br>Home Candic | <u>queceu a senha?</u> Entrar <b>4</b> 1<br>tato |

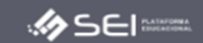

# PASSO 04

Clicar em Financeiro e depois Financeiro novamente:

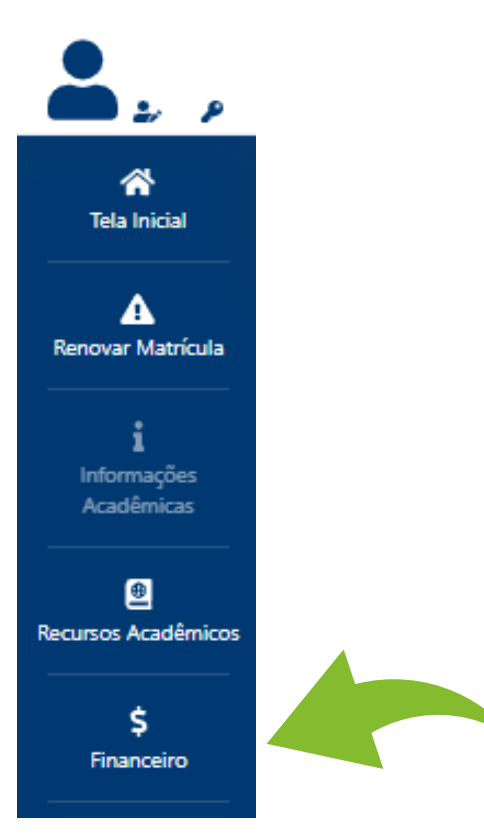

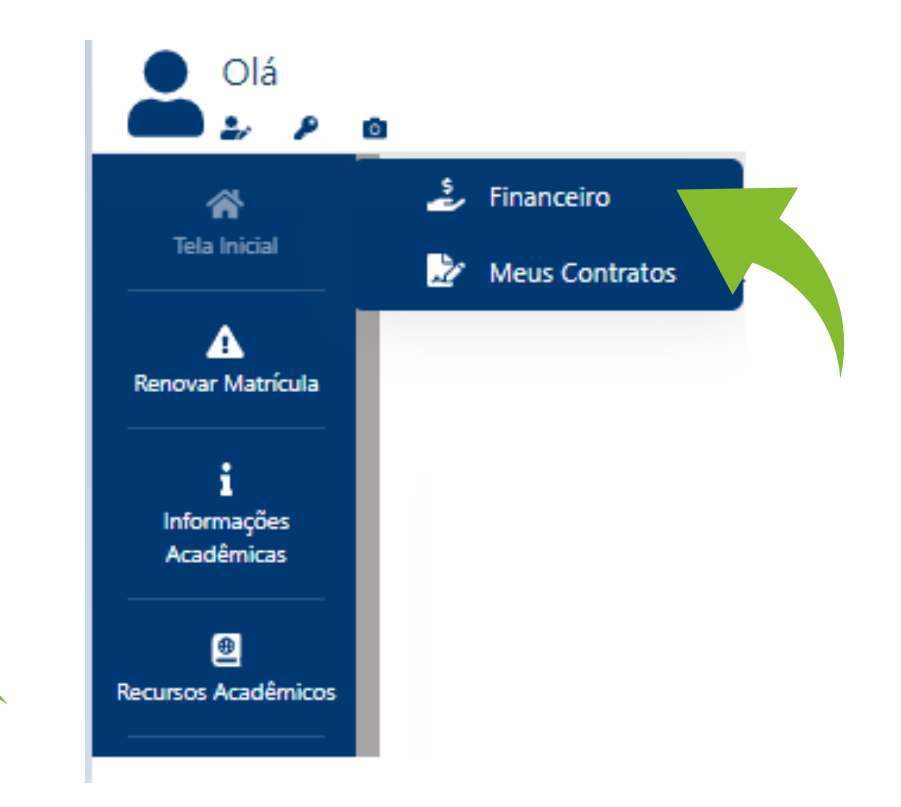

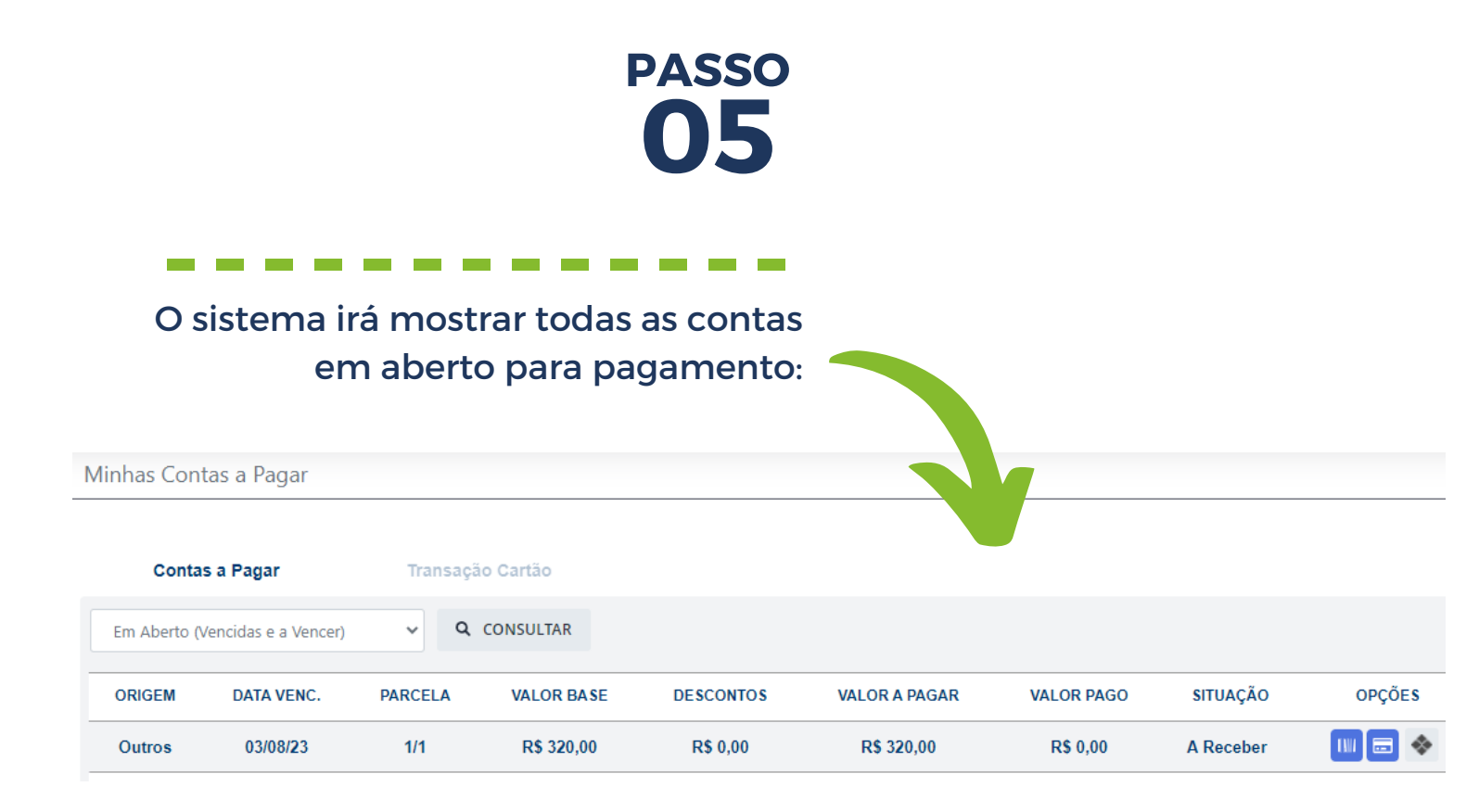

No canto direito, há três opções de pagamento: boleto, cartão e pix

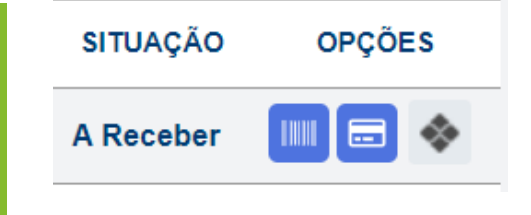

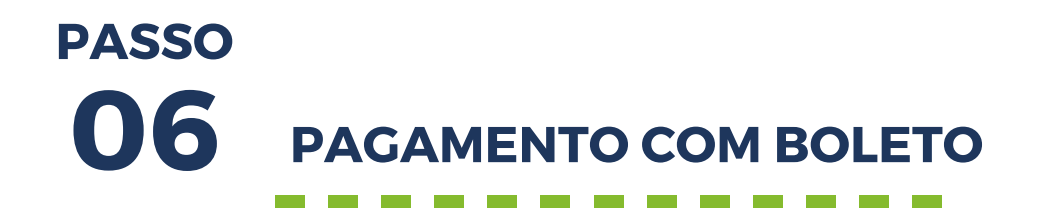

Se decidir pela opção BOLETO, basta clicar no símbolo com o código de barras para fazer o download do arquivo

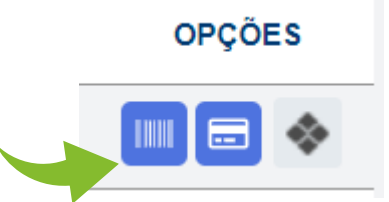

Feito isso, o sistema irá baixar o arquivo no formato pdf para que você possa realizar o pagamento em bancos e casa lotéricas

#### **PAGAMENTO POR PIX**

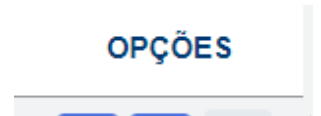

Também é possível realizar o pagamento por pix, clicando no símbolo

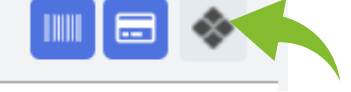

Em seguida, o sistema irá apresentar uma janela (conforme abaixo). Basta clicar em: Gerar PIX

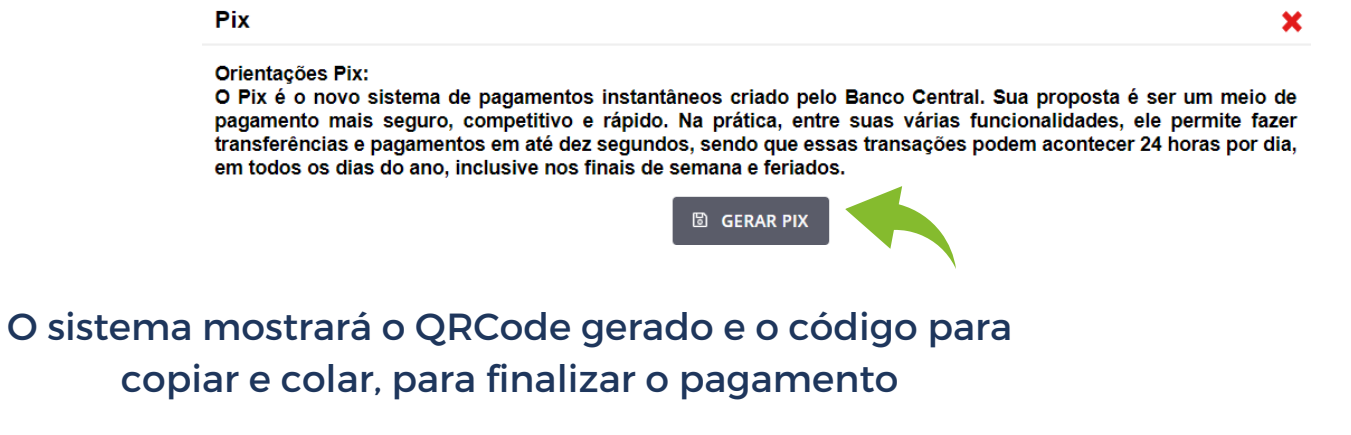

### **PAGAMENTO COM CARTÃO**

Caso queira pagar via cartão, clique no símbolo do cartão e prossiga com a escolha da bandeira

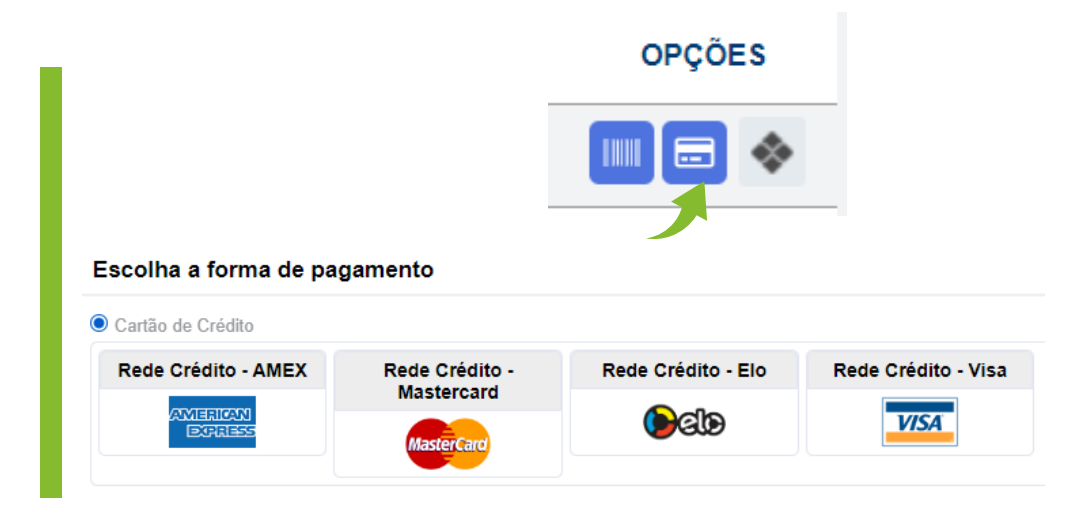

#### Preencha os dados do cartão

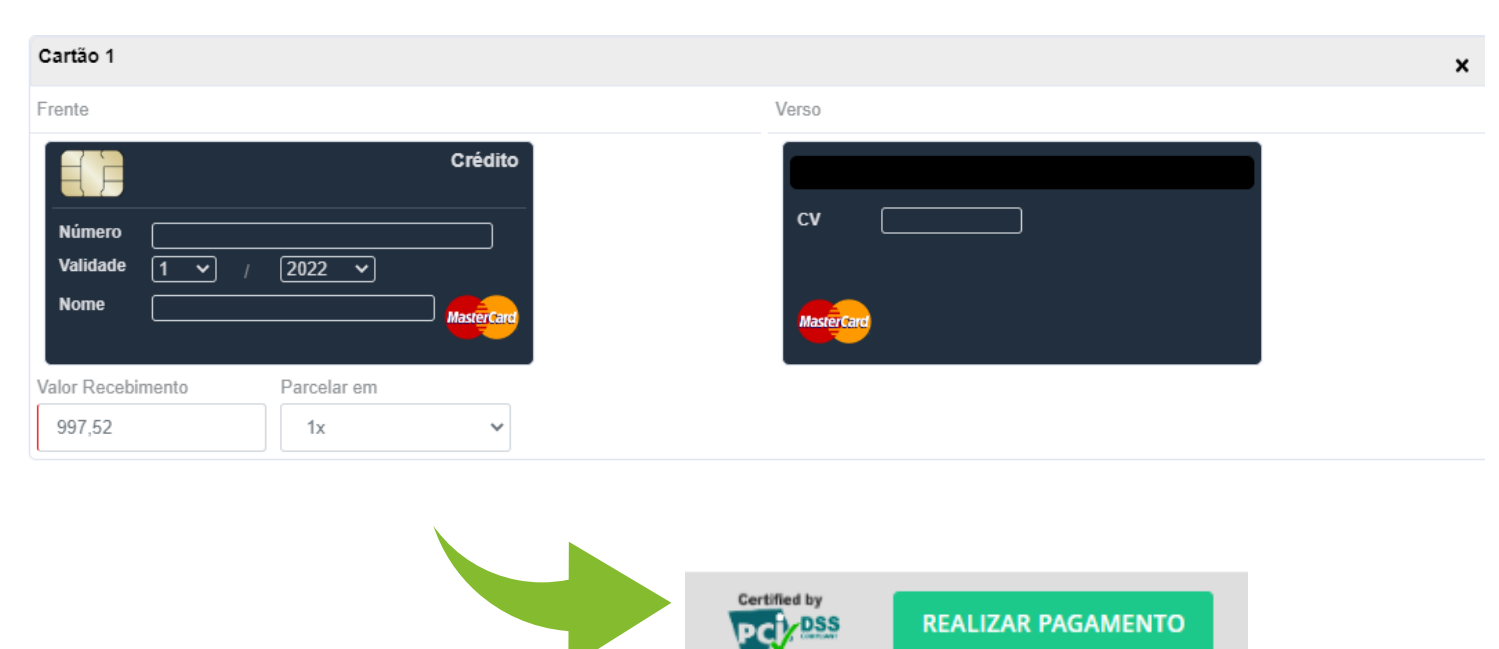

No caso de dúvidas quanto ao acesso, consulte a página: https://fasem.edu.br/ajuda/ ou o departamento de T.I: suporte@fasem.edu.br / ti@fasem.edu.br - 62 3357-7272 (whatsapp)